## 【公募型及び通常型指名競争入札:指名通知書受理】

# 長野市電子入札システムマニュアル(事業者)

# 指名競争入札(工事・工事に係る業務委託共通)

#### 【公募型指名競争入札】

入札情報システムで案件情報を確認、必 要書類をダウンロードしてから電子入札 システムで入札参加申請をしてくださ い。

入札情報システムへの案件情報登録: 毎週金曜日午前中(祝休日除く)

※案件がないときもあります。

#### 【通常型指名競争入札】

登録されているメールアドレスに指名通知到着のお知 らせが届きましたら、電子入札システムで通知の受理 をしていただき、入札情報システムに掲載されている 指名入札通知書別紙及び設計図書等をご確認いただい た後入札を行ってください。

指名通知書の発行:毎週水曜日午前

#### R4.5.13 現在 指名競争入札(公募・指名)

電子入札システムにインターネットメールのアドレスが登録されている場合、指名通知到着のお知らせがメールで届きます。

| ノ)'1ル(L) 編集(L) 衣示(V) 移動(G)                                                             | メッセーン(M) ナモと1000(N) ツール(I) ヘルノ(H) |
|----------------------------------------------------------------------------------------|-----------------------------------|
| ☑ 受信トレイ                                                                                | ☑ ◇指名入札通知書到着のお知 ×                 |
| 🖓 受信 🖌 🖋 作成 🖓 チャット                                                                     | アドレス     ダグ      マ      クイックフィルター |
| 差出人 keiyaku@city.nagano.lg.jp<br>件名 ◇指名入札通知書到着のお知ら<br>宛先 (自分)                          | 5 <del>世</del>                    |
| 長野市<br>財政部<br>契約課                                                                      |                                   |
| 指名入札通知書が到着したの<br>電子入札システムにて通知!                                                         | りでお知らせ致します。<br>書を確認してください。        |
| 契約番号:3-33-80002<br>案件名称:【テスト入札】<br>入札方式:指名競争入札<br>発注機関名称:長野市<br>部局・事務所名 :財政部<br>課 :契約課 | 長野市建設工事指名競争──1                    |
| 貴社企業ID :                                                                               |                                   |
| 指名入札通知書 発行日時                                                                           | :令和03年10月21日 14時51分               |
| ≡≡≡≡≡≡≡≡≡≡≡≡≡≡≡≡≡≡≡≡≡≡≡≡≡≡≡≡≡≡≡≡≡≡≡≡                                                   |                                   |

\_\_\_\_\_

#### R4.5.13 現在 指名競争入札(公募・指名)

長野市ホームページ「電子入札・入札情報システムスタートページ」から「電子入札システム」にログインします。

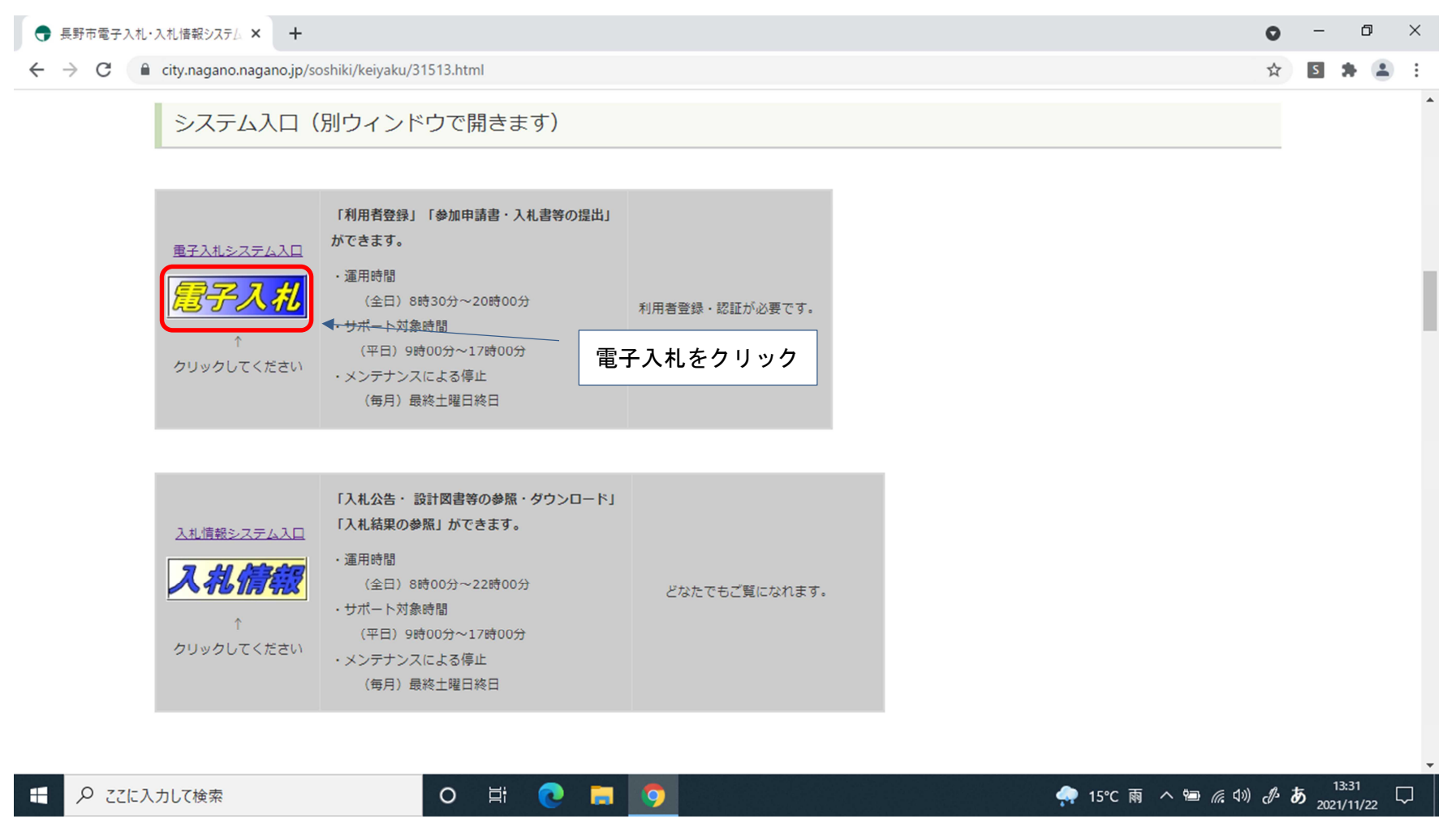

| CALS/EC × -                                                                 |                                       |                                                                                        |                                     | 0   | -             | ٥    | $\times$ |
|-----------------------------------------------------------------------------|---------------------------------------|----------------------------------------------------------------------------------------|-------------------------------------|-----|---------------|------|----------|
| $\leftrightarrow$ $\rightarrow$ $C$ $$ ebid.e-nagano.lg.jp/e                | bidAccepter/index.jsp?KikanNo=2020100 |                                                                                        |                                     | ☆   | s 🖠           |      | :        |
| JACIC/SCOPE<br>電子入札コアシステム<br>Electronic Bidding Core System<br>Ver. 5.0 長野市 | 承                                     | 用者登録/電子入札」選択画面                                                                         | i (受注者用)                            |     |               |      |          |
|                                                                             |                                       | 利用者登録<br>電子入札システム ←<br>業務実行中は、この画面を閉じないで下<br>業務画面よりも先にこの画面を閉じる<br>アプリケーションが正常に終了しない場合か | 【電子入札システム】<br>さい。<br>をクリック<br>ふります。 |     |               |      |          |
|                                                                             |                                       |                                                                                        |                                     |     | 13:3          | 33   |          |
| ← ♀ ここに入力して検索                                                               | O Ħ Q                                 |                                                                                        | 🐢 15℃ 雨 へ 🗐 🧖 🕼                     | 8 8 | ٥.5<br>2021/1 | 1/22 |          |

## 電子入札ログイン後 画面

| S CALS/EC - Google Chrome                                   |                         |                                   |                                                                         | システム日付が表示                      | -                                    |                    |
|-------------------------------------------------------------|-------------------------|-----------------------------------|-------------------------------------------------------------------------|--------------------------------|--------------------------------------|--------------------|
| ebid.e-nagano.lg.jp/ebi                                     | idAccepter/EbController |                                   |                                                                         | されます。                          |                                      |                    |
| JACIC/SCOPE<br>電子入札コアシステム<br>Electronic Bidding Core System |                         |                                   |                                                                         | CALS/EC 電子入札:                  | ノステム                                 | ø                  |
| ,Ver.5.0 長野市                                                | 入札情報サービス                | 電子入札システム 検証機能 説明要求                |                                                                         |                                |                                      |                    |
|                                                             |                         | 必<br>時刻表示<br>①【電子<br>ム】をクリ<br>CA/ | <sup>要なファイルを読み込ん</sup><br>がされるまで、操作を<br>入札システ<br>リック<br><i>S/FC、雪子入</i> | 」でいますので<br>しないでください。<br>↓ システム |                                      |                    |
|                                                             |                         |                                   | 受注者クライア                                                                 | >F                             |                                      |                    |
|                                                             |                         | ②PIN 番                            | 号の入力画面が                                                                 | 表示されますの                        |                                      |                    |
|                                                             |                         | で、入力                              | 後に【OK】をクリ                                                               | リックしてログイ                       |                                      |                    |
|                                                             |                         | ンします                              | 。(担当者の入ス                                                                | <b>り</b> は不要)                  |                                      |                    |
| € 🖉 こに入力して検                                                 | 索                       | o 🛱 💽 🚍 🧿                         |                                                                         | 15°C                           | 小雨 ^ �� <i>ఁ</i> ⑴ ♂ A <sub>20</sub> | 14:00<br>021/11/25 |

#### 電子入札システム<簡易調達案件検索>

Market Market – 🗆 X JACIC/SCOPE Ø 電子入札コアシステム Electronic Bidding Core System CALS/EC 電子入札システム Ver.5.0 長野市 入札情報サービス 電子入札システム 検証機能 説明要求 簡易案件検索 簡易調達案件検索 調達案件検索 部局·事務所名 財政部 V 調達案件一覧 ○競争入札参加資格確認書/参加申請書(公募、簡易公募型競争)/参加申請書(公募型指名) 入札状況一覧 ○参加申請書(公募、簡易公募型ブロボーザル) ③「調達案件一覧」 登録者情報 ○受領確認書 ○提出意思確認書(標準プロボーザル) 保存データ表示 提出 をクリック ○提出意思確認書(随意契約) ご質問にチャットで お答えします ○技術提案書/参加申請書(工事希望型) ○入札書/見積書/辞退届 ※検索結果には提出予定の調達案件が含まれます 検索方法 ○競争入札参加資格確認書/参加申請書(公募、簡易公募型競争)/参加申請書/技術提案書 ○参加申請書(公募、簡易公募型ブロボーザル) 再提出 ○ 提出意思確認書(標準ブロボーザル) ○提出意思確認書(随意契約) この画面には「検索」 ○受付票/通知書が未参照 ボタンがありませ 参加中の調達案件 ん。検索項目を入力 結果登録済の案件を表示しない場合はチェックしてください したら「調達案件一 契約番号 1 覧」をクリックして 表示件数 ①メールでお知らせした契約番 10 ∨件 ください。 ●昇順 号をハイフンなしで入力 契約番号 案件表示順序 V ○隆順 ②「降順」にする

R4.5.13 現在 指名競争入札(公募・指名)

#### 電子入札システム<調達案件検索>

<簡易調達案件検索>で案件が出てこない場合は、この画面で検索してみてください。

最初に<簡易調達案件検索>が表示されるので、画面左の「調達案件検索」をクリックし、下の画面を表示させてください。

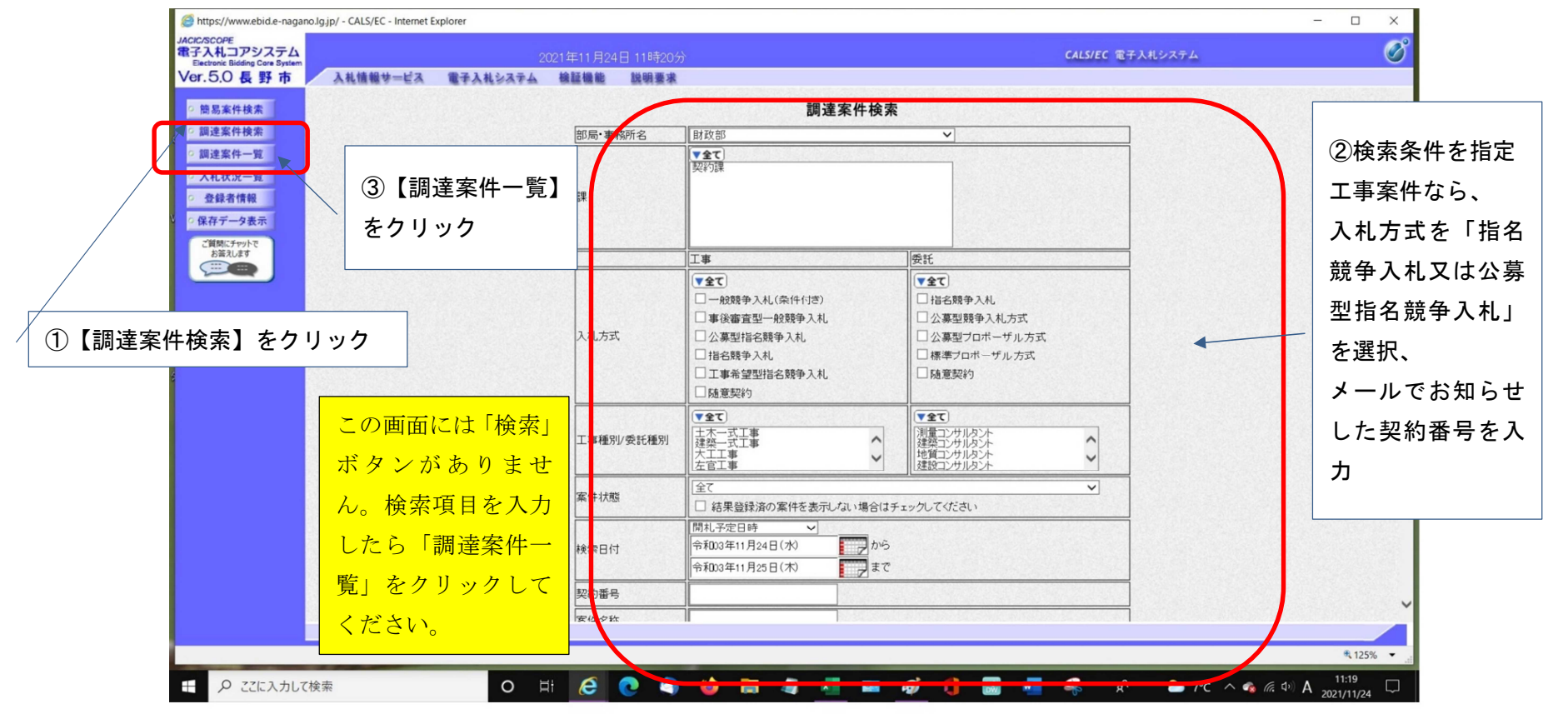

#### 電子入札システム<指名通知書の受理>

市役所から発行される指名通知書を確認します。

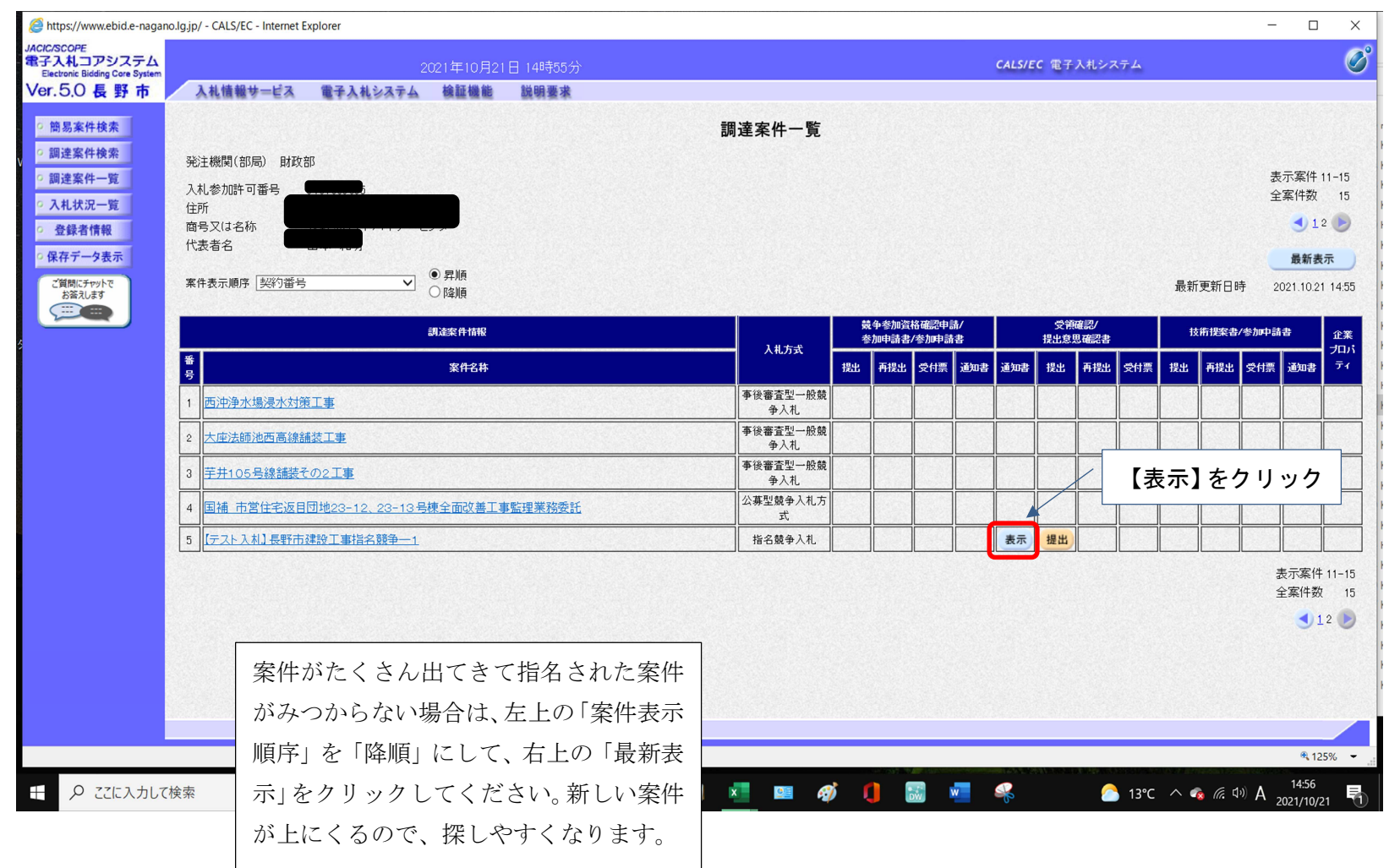

### 電子入札システム<指名通知書内容確認>

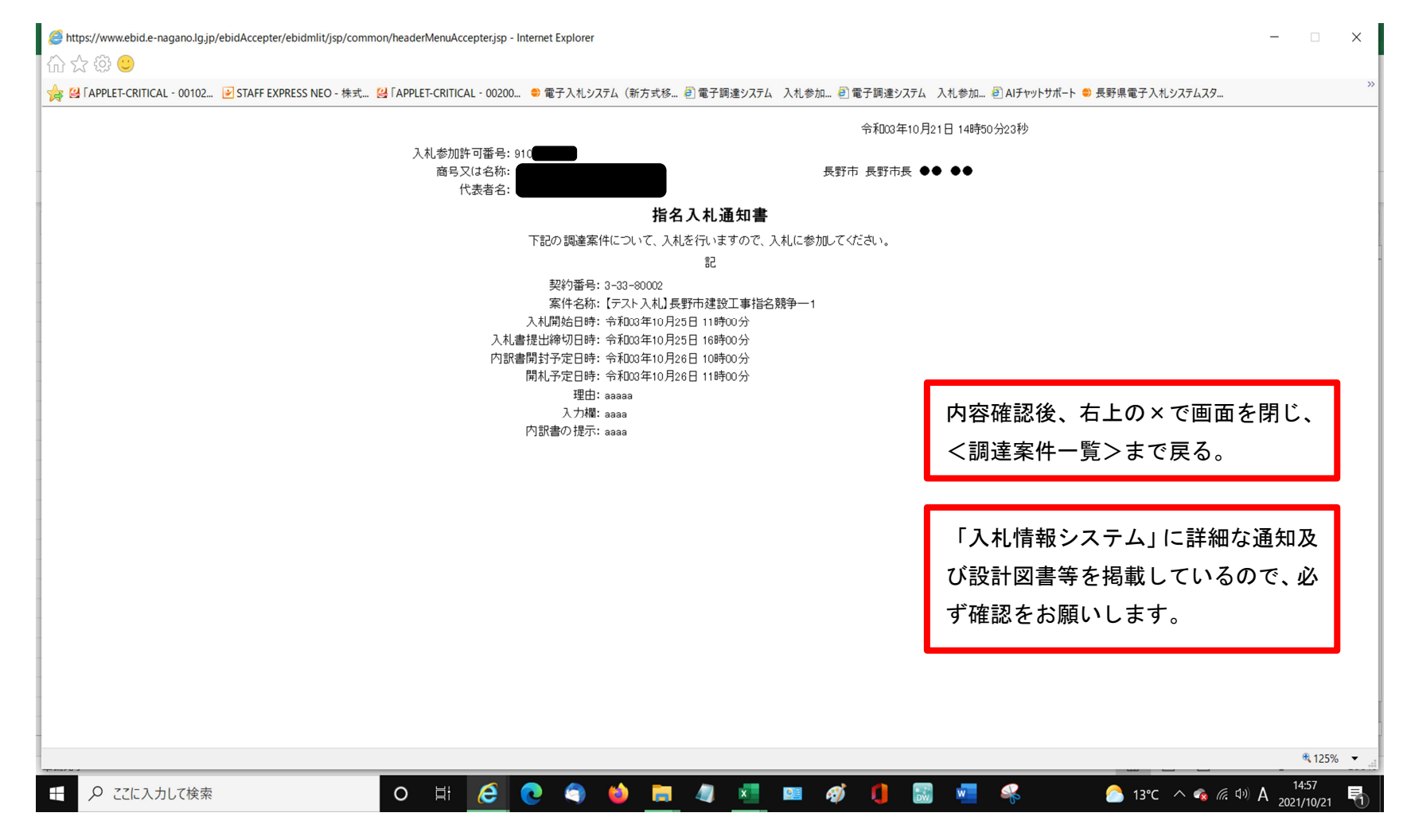

電子入札システム<受領確認書提出>公募型の場合は、このページ以降の手続きは不要です。

指名通知書を受領したことを市に報告します。

| ps://www.ebid.e-nagan                         | io.lg.jp/ - CALS/EC - Internet | t Explorer                                   |              |                |   |                  |                            |                     |              |             |                  |                |      |                                        |          |      | -             |              | ×         |
|-----------------------------------------------|--------------------------------|----------------------------------------------|--------------|----------------|---|------------------|----------------------------|---------------------|--------------|-------------|------------------|----------------|------|----------------------------------------|----------|------|---------------|--------------|-----------|
| COPE<br>人コアシステム<br>tronic Bidding Core System |                                |                                              |              | 1日14時55分       |   |                  |                            |                     |              |             | CALS/E           | ic 電子          | 入札シン | ステム                                    |          |      |               |              | Ø         |
| 5.0 長野市                                       | 入札情報サービス                       | 電子入札システム                                     | 検証機能         | 説明要求           |   |                  |                            | an a state to the s | e ton muser. | 1010-208-00 | -                | New American A |      | 11.1.1.1.1.1.1.1.1.1.1.1.1.1.1.1.1.1.1 |          |      | 6.40 XM2 F100 |              |           |
| 易案件検索                                         |                                |                                              |              |                | - | 調達案件一覧           |                            |                     |              |             |                  |                |      |                                        |          |      |               |              |           |
| 達案件検索                                         | 発注機関(部局) 財政                    | <b>攻部</b>                                    |              |                |   |                  |                            |                     |              |             |                  |                |      |                                        |          |      |               |              |           |
| 達案件一覧                                         | 入札参加許可番号                       | 910                                          |              |                |   |                  |                            |                     |              |             |                  |                |      |                                        |          |      | 表示            | ■案件 1<br>■件数 | 1-15      |
| 札状況一覧                                         | 住所 商品又は名称                      |                                              |              |                |   |                  |                            |                     |              |             |                  |                |      |                                        |          |      | 14            | 12           |           |
| 「蘇省情報                                         | 代表者名                           |                                              |              |                |   |                  |                            |                     |              |             |                  |                |      |                                        |          |      |               | 星紅生          | _         |
| 其間にチャットで<br>お答えします                            | 案件表示順序 契約番                     | <u> 뮥                                   </u> | ● 昇順<br>○ 降順 |                |   |                  |                            |                     |              |             |                  |                |      |                                        | 最新       | 更新日時 | 202           | 1.10.21      | 14:5      |
|                                               |                                | 調達案件情報                                       |              |                |   |                  | 競争参加資格確認申請/<br>参加申請書/参加申請書 |                     |              |             | 受領確認/<br>提出意思確認書 |                |      |                                        | 技術提案書/参加 |      |               | 加申請書         |           |
|                                               | 番<br>号                         |                                              | 案件名称         |                |   | — 人札方式           | 提出                         | 再提出                 | 受付票          | 通知書         | 通知書              | 提出             | 再提出  | 受付票                                    | 提出       | 再提出  | 受付票           | 香田書          | プロル<br>ティ |
|                                               | 1 西沖浄水場浸水対                     | <u> </u>                                     |              |                |   | 事後審査型一般競<br>争入札  |                            |                     |              |             |                  |                |      |                                        |          |      |               |              |           |
|                                               | 2 大座法師池西高線                     | <u> </u>                                     |              |                |   | 事後審査型一般競<br>争入札。 |                            |                     |              |             |                  |                |      |                                        |          |      |               |              |           |
|                                               | 3 芋井105号線舗装                    | <u>まその2工事</u>                                |              |                |   | 事後審査型一般競<br>争入札  |                            |                     |              |             |                  |                |      |                                        | ľ        | 提出   | ]を            | クリ           | <u>ا</u>  |
|                                               | 4 国補 市営住宅返                     |                                              | 号棟全面改善工:     | <u>事監理業務委託</u> |   | 公募型競争入札方<br>式    |                            |                     |              |             |                  |                |      |                                        |          |      |               |              |           |
|                                               | 5 [テスト入札]長野市                   |                                              |              |                |   | 指名競争入札           |                            |                     |              |             | 表示               | 提出             |      |                                        |          |      |               |              |           |
|                                               |                                |                                              |              |                |   |                  |                            |                     |              |             |                  |                |      |                                        |          |      | 表             | 示案件          | 11-1      |
|                                               |                                |                                              |              |                |   |                  |                            |                     |              |             |                  |                |      |                                        |          |      | 全             | 案件数          | 1         |
|                                               |                                |                                              |              |                |   |                  |                            |                     |              |             |                  |                |      |                                        |          |      |               | 1            | 2         |
|                                               |                                |                                              |              |                |   |                  |                            |                     |              |             |                  |                |      |                                        |          |      |               |              |           |
|                                               |                                |                                              |              |                |   |                  |                            |                     |              |             |                  |                |      |                                        |          |      |               |              |           |
|                                               |                                |                                              |              |                |   |                  |                            |                     |              |             |                  |                |      |                                        |          |      |               |              | 882       |
|                                               |                                |                                              |              |                |   |                  |                            |                     |              |             |                  |                |      |                                        |          |      |               |              |           |
|                                               |                                |                                              |              |                |   |                  |                            |                     |              |             |                  |                |      |                                        |          |      |               | 🔍 125        | 5% ·      |

## 電子入札システム<受領確認書>

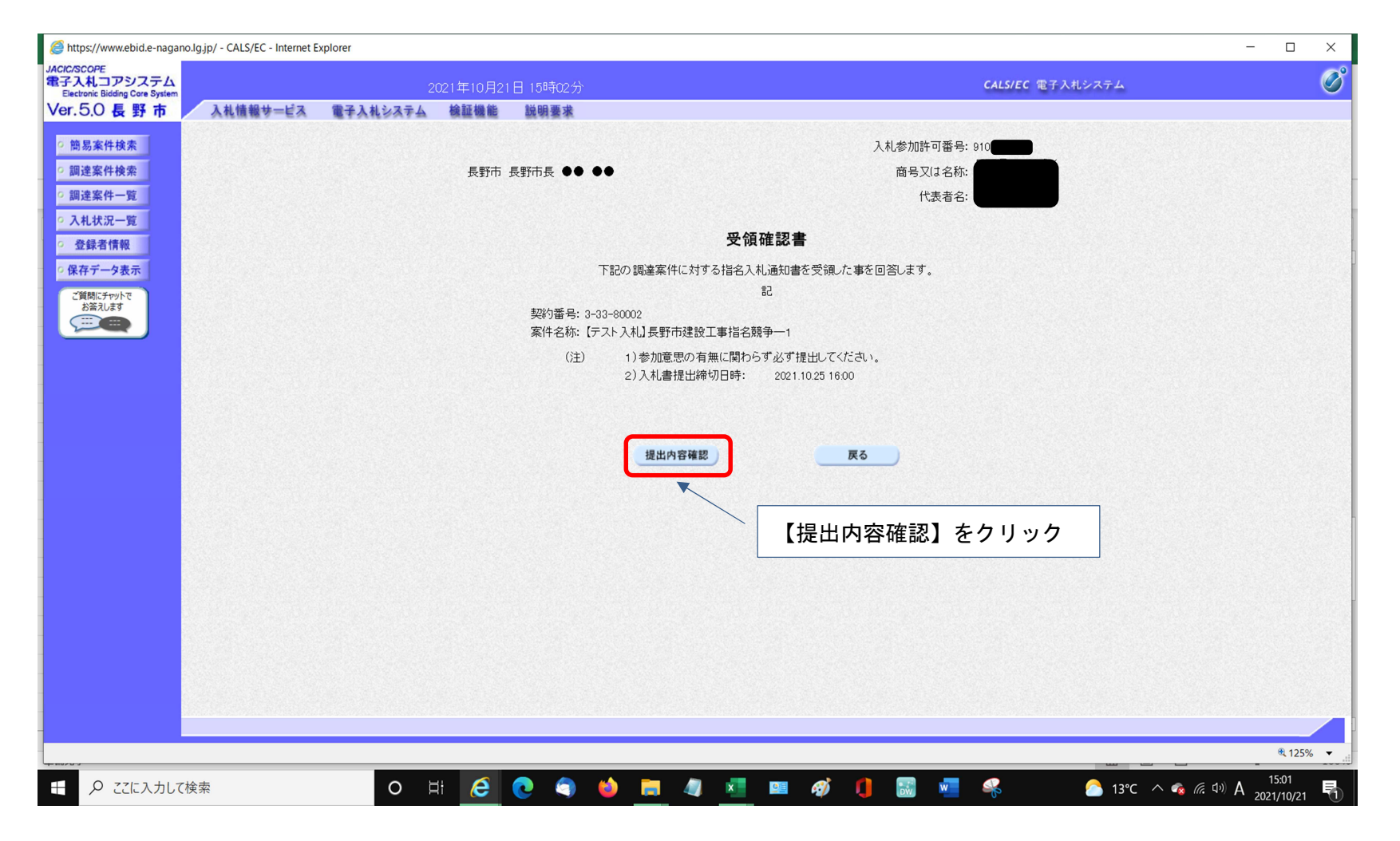

### 電子入札システム<受領確認書印刷・提出>

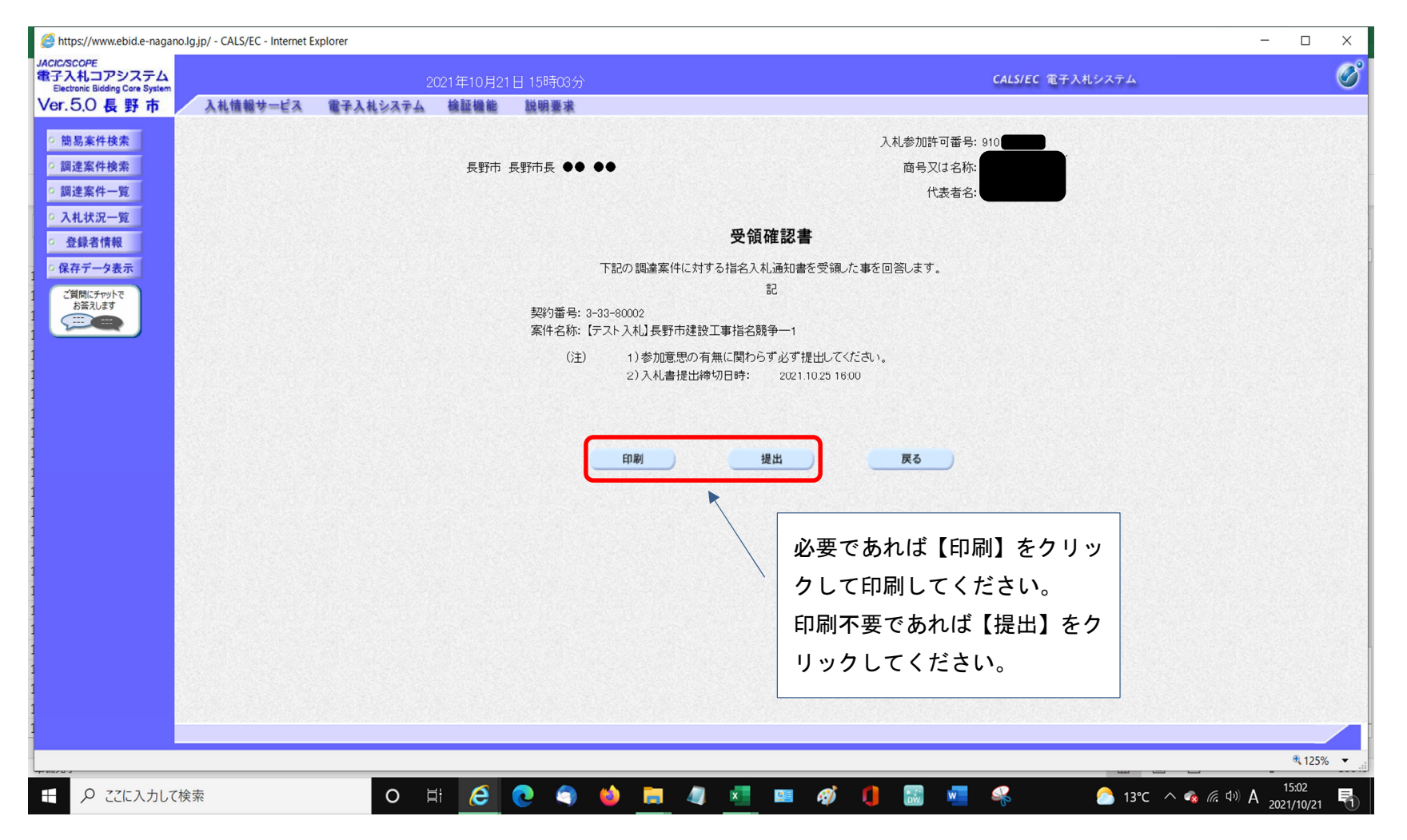

## 電子入札システム<受領確認書受信確認通知>

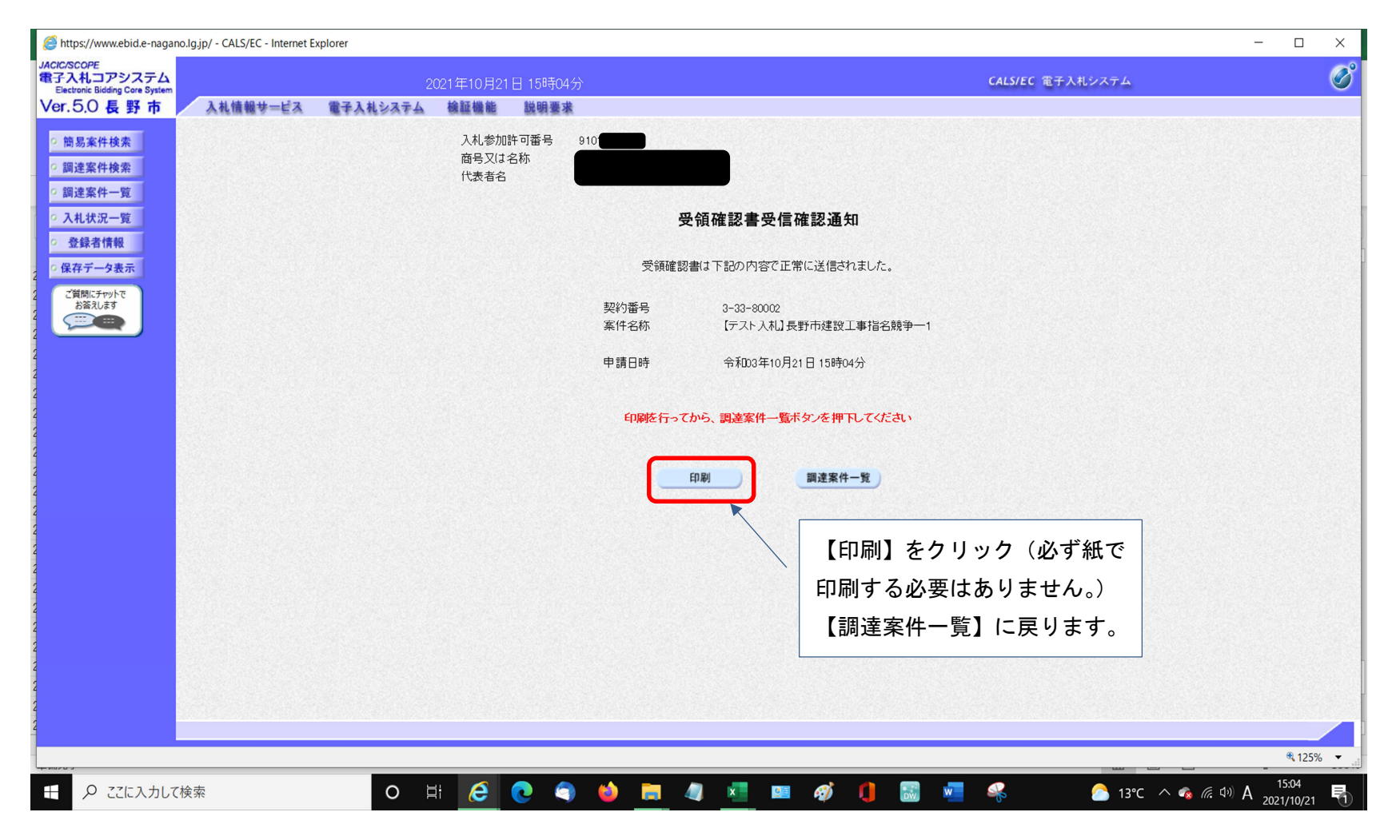